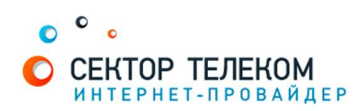

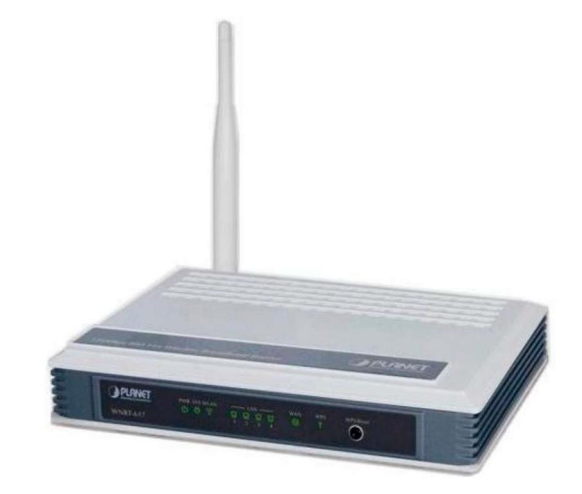

# **НАСТРОЙКА МАРШРУТИЗАТОРА** PLANET

## 1. Правильное подключение роутера к ПК/Ноутбуку:

С обратной стороны роутера (в дальнейшем устройства) расположены 5 портов.

4 порта «LAN» служат для подключения оборудования, которое будет работать через кабель. Отдельный порт с надписью «Internet» служит для подключения интернет-кабеля от провайдера.

Соответственно для правильного подключения или настройки устройства, необходимо подключить кабель, который идет в комплекте, В любой из четырех портов «LAN».

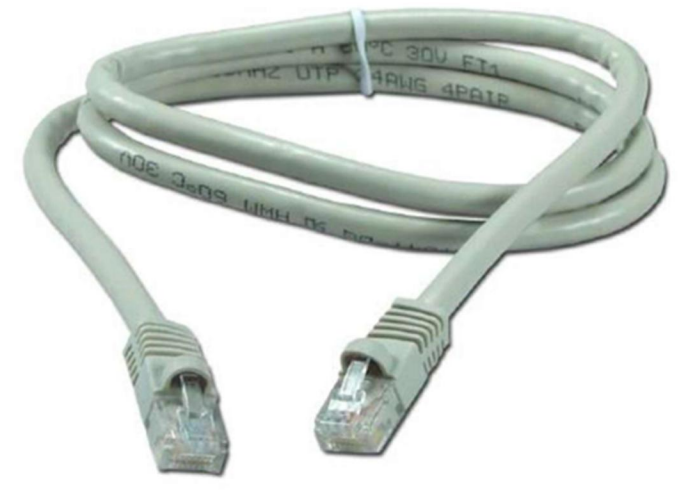

## 2. Настройка устройства

После правильного подключения, открываем любую программу для просмотра страниц в интернете (Opera, Mozila FireFox, Google Chrome, Internet Explorer и т.д...) и в адресной строке (именно в адресной, НЕ в поисковой, чтобы её найти, необходимо нажать одновременно две клавиши «ctrl» и «L») необходимо написать следующий адрес: 192.168.1.1 (для перехода на эту страницу подключение к интернету не требуется, достаточно сразу после соединения ПК(или ноутбука) с роутером, с помощью кабеля, перейти по адресу 192.168.0.1)

Далее появляется меню для ввода логина и пароля для входа в настройки роутера, по умолчанию логин- «admin», пароль «admin»

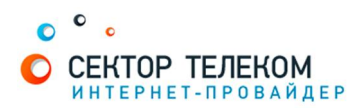

После правильного ввода логина и пароля открывается стартовая страница:

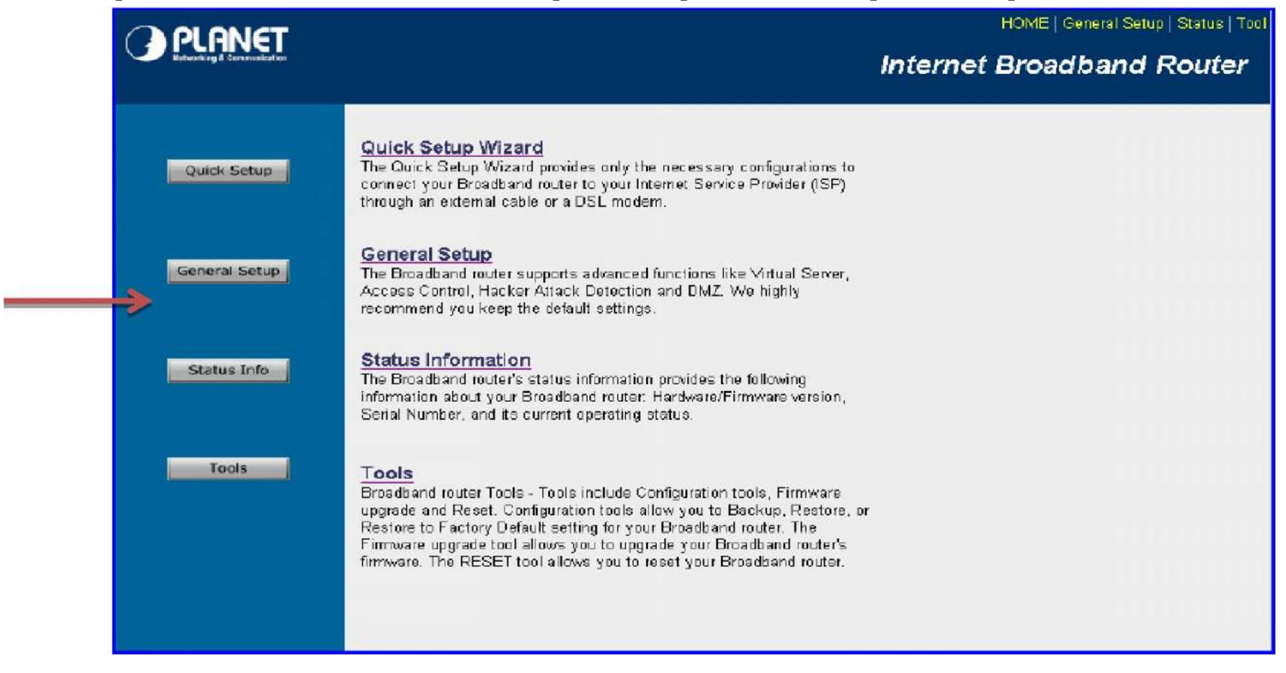

Чтобы настроить роутер вручную, переходим по ссылке «General Setup». Для настройки соединения с интернет открываем категорию WAN. Выбираем пункт «PPPoE» и нажимаем ниже кнопку «More Configuration»

| • System                                | WAN Settings<br>The Droadband router can b | be connected to your Service Provider through the following methods:                                      |
|-----------------------------------------|--------------------------------------------|----------------------------------------------------------------------------------------------------|
| Dynamic IP     Static IP                | Ø Dynamic IP                               | Obtains an IP Address automatically from your Service Provider.                                           |
| <ul> <li>PPPuE</li> <li>PPTP</li> </ul> | C Static IP Address                        | Uses a Static IP Address. Your Service Provider gives a Static IP<br>Address to access Internet services. |
| L2TP     Telstra Big Police             | C PPPaE                                    | PPP over Ethemet is a common connection method used in xDSL<br>connections.                               |
| DNS<br>DDNS                             | С РРТР                                     | Point-to-Point Tunneling Protocol is a common connection method<br>used in xDSL connections.              |
| ►LAN<br>•Wireless                       | C L2TP                                     | Layer Two Tunneling Protocol is a common connection method used<br>in xDSL connections.                   |
| QoS<br>NAT                              | C Telstra Big Pond                         | Telstra Big Pond is a Internet service is provided in Australia                                           |
| Firewall                                |                                            | More Configuration                                                                                        |

В открывшемся меню в поле «User name» необходимо ввести логин для подключения, а в поле «Password» необходимо ввести пароль, и нажимаем кнопку «Apply».

| Use PPPoE Authentication |                              |                        |  |  |
|--------------------------|------------------------------|------------------------|--|--|
| User Name :              |                              | ←                      |  |  |
| Password :               |                              | ←                      |  |  |
| Service Name :           |                              |                        |  |  |
| MTU :                    | 1392                         | (512<=MTU Value<=1492) |  |  |
| Connection Type :        | Continuous                   | Connect Disconnect     |  |  |
| Idle Time :              | 10                           | (1-1000 minutes)       |  |  |
| TTL :                    | <ul> <li>Disabled</li> </ul> | OEnabled               |  |  |

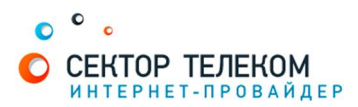

#### Настройка беспроводной сети (Wi-Fi)

Заходим в раздел «Wirelless»->»Basic Settings»

В поле «SSID» задается название вашей беспроводной сети (его вы придумываете самостоятельно) которое должно состоять из латинских букв и цифр.

| Wireless                                                                                 | Mode: AP                                 |  |
|------------------------------------------------------------------------------------------|------------------------------------------|--|
| <ul> <li>Basic Settings</li> <li>Advanced Settings</li> <li>Security Settings</li> </ul> | Band: 24 GHz (B+G)                       |  |
| <ul> <li>Access Control</li> </ul>                                                       | ESSID : default                          |  |
| ●QoS<br>●NAT                                                                             | Channel Number : 11 💌                    |  |
|                                                                                          | Associated Clients : Show Active Clients |  |

В поле «Mode» выбираем параметр AP. Сохраняем изменения нажав кнопку - «Apply». Далее переходим в пункт Security Settings

|                                                                                          | Security                                                                                                    |  |  |
|------------------------------------------------------------------------------------------|----------------------------------------------------------------------------------------------------|--|--|
| • System<br>• WAN                                                                        | This page allows you setup the wireless security. Turn on WEP or WPA by using Encryption Keys could<br>prevent any unauthorized access to your wireless network. |  |  |
| <ul> <li>LAN</li> <li>Vireless</li> <li>Basic Settings</li> </ul>                        | Encryption :     WPA pre-shared key       WPA Unicast Cipher Suite :     © WPA(TKIP)     © WPA2(AES)                                                             |  |  |
| <ul> <li>Advanced Settings</li> <li>Security Settings</li> <li>Access Control</li> </ul> | Pre-shared Key :                                                                                                    |  |  |
| ●QoS<br>●NAT                                                                             | Apply Cancel                                                                                                    |  |  |

В строках указанных в этом меню указываем следующие значения:

- Encryption «WPA preshared key»
- WPA Unicast Cipher Suite «WPA2 Mixed»
- Pre-shared Key Format «Passphrase»
- Pre-sharedKey задаем ключ сети (пароль для подключения к вашей домашней wi-fi сети) что бы к сети могли подключаться только вы, либо тот, кто знает данный ключ. Ключ должен состоять минимум из 8 символови содержать латинские буквы или цифры.

Необходимо сохранить изменения нажав кнопку «Apply»

#### Настройка роутера завершена!